# **Service Region Setup**

Last Modified on 11/04/2024 12:39 pm PST

#### **Pathway:** Setup > Services > Service Region

Service Regions are smaller geographic areas that make up a division and are assigned at the site-level. Service Regions provide flexibility in auto-assigning surcharges to sites and assist in areas of operations, accounting, billing and reporting. Use the Mapping feature to create a perimeter for a service region. When a new site is added with an address that falls within this perimeter, it will automatically be associated with the service region.

| SERVICE REGION SETUP |          |                      |          |                              |                              |            |                                       |                          |
|----------------------|----------|----------------------|----------|------------------------------|------------------------------|------------|---------------------------------------|--------------------------|
| Ð                    | DIVISION | ALL 👻                |          |                              |                              |            |                                       |                          |
| ID 🕇                 |          | NAME                 | DIVISION | I REQUIRE<br>SURCHARGE GROUP | DEFAULT<br>SURCHARGE GROUP   | GL SEGMENT | DEFAULT BUNDLE ORDER<br>SALES REP     | PARENT<br>SERVICE REGION |
| 1001                 |          | WOODCREEK            |          | N Yes                        | Fuel Surcharge - Residential | SVCD1001   | House Account - House Account (Sales) |                          |
| 1002                 |          | PARKSIDE AT KW GLEN  | 🙆 DAYTO  | N No                         | Fuel Surcharge - Residential | SVCD1002   | House Account - House Account (Sales) |                          |
| 1003                 |          | ATASCA WOODS         | 🙆 DAYTO  | N No                         | Fuel Surcharge - Residential | SVCD1003   | House Account - House Account (Sales) |                          |
| 1004                 |          | ATASCOCITA NORTH     | 🙆 DAYTO  | N No                         | Fuel Surcharge - Residential | SVCD1004   | House Account - House Account (Sales) |                          |
| 1005                 |          | KINGS LAKE ESTATES   | 🙆 DAYTO  | N No                         | Fuel Surcharge - Residential | SVCD1005   | House Account - House Account (Sales) |                          |
| 1008                 |          | OAKS OF ATASCOCITA   |          | N No                         |                              | SVCD1008   | House Account - House Account (Sales) |                          |
| 1009                 |          | STILLWATER HOA       |          | N No                         | Fuel Surcharge - Residential | SVCD1009   | House Account - House Account (Sales) |                          |
| 1010                 |          | KINGWOOD GREENS      |          | N No                         | Fuel Surcharge - Residential | SVCD1010   | House Account - House Account (Sales) |                          |
| 1011                 |          | LIBERTY COUNTRY CLUB |          | N No                         |                              | SVCD1011   | House Account - House Account (Sales) |                          |
| 1012                 |          | THE COMMONS          | 🙆 DAYTO  | N No                         | Fuel Surcharge - Residential | SVCD1012   | House Account - House Account (Sales) |                          |
| 1013                 |          | PINEY WOODS          |          | N No                         |                              | SVCD1013   | House Account - House Account (Sales) |                          |
| 1014                 |          | ENCLAVE AT OLDE OAKS |          | N No                         |                              | SVCD1014   | House Account - House Account (Sales) |                          |
| 15                   |          | 15                   |          | N No                         |                              |            | House Account - House Account (Sales) |                          |
| BUNN                 |          | Bunn NC              | 🙆 QAWAS  | TE Yes                       |                              |            |                                       |                          |
| CORPUS               |          | CORPUS OPEN MARKET   | CORPUS   | 5 No                         | Fuel Surcharge - Commercial  | SVCDCORPUS | House Account - House Account (Sales) |                          |
| DAYTON               | I        | DAYTON OPEN MARKET   |          | N No                         | Fuel Surcharge - Residential | SVCDDAYTON | House Account - House Account (Sales) |                          |

#### Permissions

The following permission is required to add and edit in the Service Region Setup screen:

| Permission ID | Permission Name  |
|---------------|------------------|
| 26            | Setup / Services |

### **Field Descriptions**

| Fields                                 | Descriptions                                                                                                    |
|----------------------------------------|----------------------------------------------------------------------------------------------------|
| ID<br>Required                         | The 10 character ID number specific to the service region.                                                                                                    |
| Name<br>Required                       | Name of the Service Region.                                                                                                    |
| <b>Division</b><br>Required            | Identifies the Division a service region is assigned to. The map icon next to the division<br>opens an interactive map, enabling you to draw a perimeter around the service<br>region's geographic area. When creating a site, if the address is within the service<br>region, it's automatically assigned; otherwise, users will need to manually select the<br>appropriate service region. |
| Require Surcharge<br>Group<br>Required | Specifies whether a Surcharge Group must be assigned to the account or site upon creation.                                                                                                    |
| Default Surcharge<br>Group             | Drop down field to assign a default surcharge group if one applies.                                                                                                    |
| GL Segment                             | Option to assign a GL Segment to track revenue from the specific service region in<br>Accounting > GL Transaction Processing.                                                                                                    |

| Default Bundle Order<br>Sales Rep | When utilizing online orders, a selection here will auto-assign a default sales representative.                                                         |
|-----------------------------------|----------------------------------------------------------------------------------------------------|
| Parent Service Region             | Identifies the Parent Service Region if the Service Region being created is subordinate (child) to another.                                             |
| Neighborhood                      |                                                                                                    |
| Require Tax Group                 | If enabled, a Tax Group assignment is required for sites belonging to this Service<br>Region.                                                           |
| Allow Portal Self                 |                                                                                                    |
| Registration                      |                                                                                                    |
| Active                            | <ul> <li>Controls if the Service Region is active and available to be assigned to a site.</li> <li>'Yes' = Active.</li> <li>'No' = Inactive.</li> </ul> |

## Add a Service Region

Review the setup process outlined here for adding a service region. Only the required fields highlighted in red are necessary to establish a service region; however, additional fields may be completed to meet your company's specific requirements.

| SERVICE REGION SETUP |              |                  |                  |                           |           |                       |
|----------------------|--------------|------------------|------------------|---------------------------|-----------|-----------------------|
| Ð                    | DIVISION ALL |                  |                  |                           |           |                       |
| ID 🕇                 |              | NAME             | DIVISION         | REQUIRE<br>SURCHARGE GROU | JP SURCHA | RGE GROUP             |
| 1001                 |              | WOODCREEK        | AYTON            | Yes                       | Fuel Su   | rcharge - Residential |
| 1002                 |              | ADD SERVICE REG  | ION              |                           | 2         | ge - Residential      |
| 1003                 |              |                  |                  |                           | <b>.</b>  | ge - Residential      |
| 1004                 |              |                  |                  |                           |           | ge - Residential      |
| 1005                 |              | SERVICE REGION I | D                |                           |           | ge - Residential      |
| 1006                 |              | NAME             |                  |                           |           |                       |
| 1007                 |              |                  |                  |                           |           |                       |
| 1008                 |              | DIVISION         |                  |                           | *         |                       |
| 1009                 |              | REQUIRE SURCHA   | RGE GROUP        |                           | •         | ge - Residential      |
| 1010                 |              |                  |                  |                           |           | ge - Residential      |
| 1011                 |              | DEFAULT SURCHA   | RGE GROUP        |                           | Ŧ         |                       |
| 1012                 |              | GL SEGMENT       |                  |                           |           | ge - Residential      |
| 1013                 |              |                  |                  |                           |           |                       |
| 1014                 |              | DEFAULT BUNDLE   | ORDER SALES REP  |                           | ¥         |                       |
| 15                   |              | PARENT SERVICE   | REGION           |                           | - ®       |                       |
| BUNN                 |              | NEICHBORHOOD     |                  |                           |           |                       |
| CORPUS               | 5            | NEIGHBORHOOD     |                  |                           |           | ge - Commercial       |
| DAYTO                | N            | REQUIRE TAX REG  | ION              | No                        | Ŧ         | ge - Residential      |
| DeleteN              | /le          |                  | ELE REGISTRATION | No                        | -         |                       |
| DELT                 |              | ALLOW PORIAL S   | ELF REGISTRATION |                           | · · ·     |                       |
| HOUSTO               | NC           | ACTIVE           |                  | Yes                       | ~         | ge - Commercial       |
| LA                   |              | _                |                  |                           |           |                       |
| oc                   |              |                  |                  | SAVE                      |           |                       |
| PRLD_N               | IUNI         |                  |                  |                           |           | inchise Fee           |

- 1. Click the green '+' at the top of the screen to open the Add Service Region popup.
- 2. Fill out all Required Fields.
  - Enter an **ID** for the service region.
  - Enter a Name for the service region.
  - Select the **Division** the service region is assigned.
  - Choose whether a surcharge group is required when creating a site within the service region.
- 3. Verify the Active status is set to "Yes" to enable it for use.
- 4. Complete additional fields based on your company's setup requirements.
- 5. Click Save when finished.

### Map a Service Region

Click the map icon for a division to open an interactive map, and use the available tools to draw a perimeter around a specific service region within the division. By default, sites are displayed but can be hidden by selecting 'Hide Sites.' Once a perimeter is set, any new site added within this area will automatically be assigned to the service region.

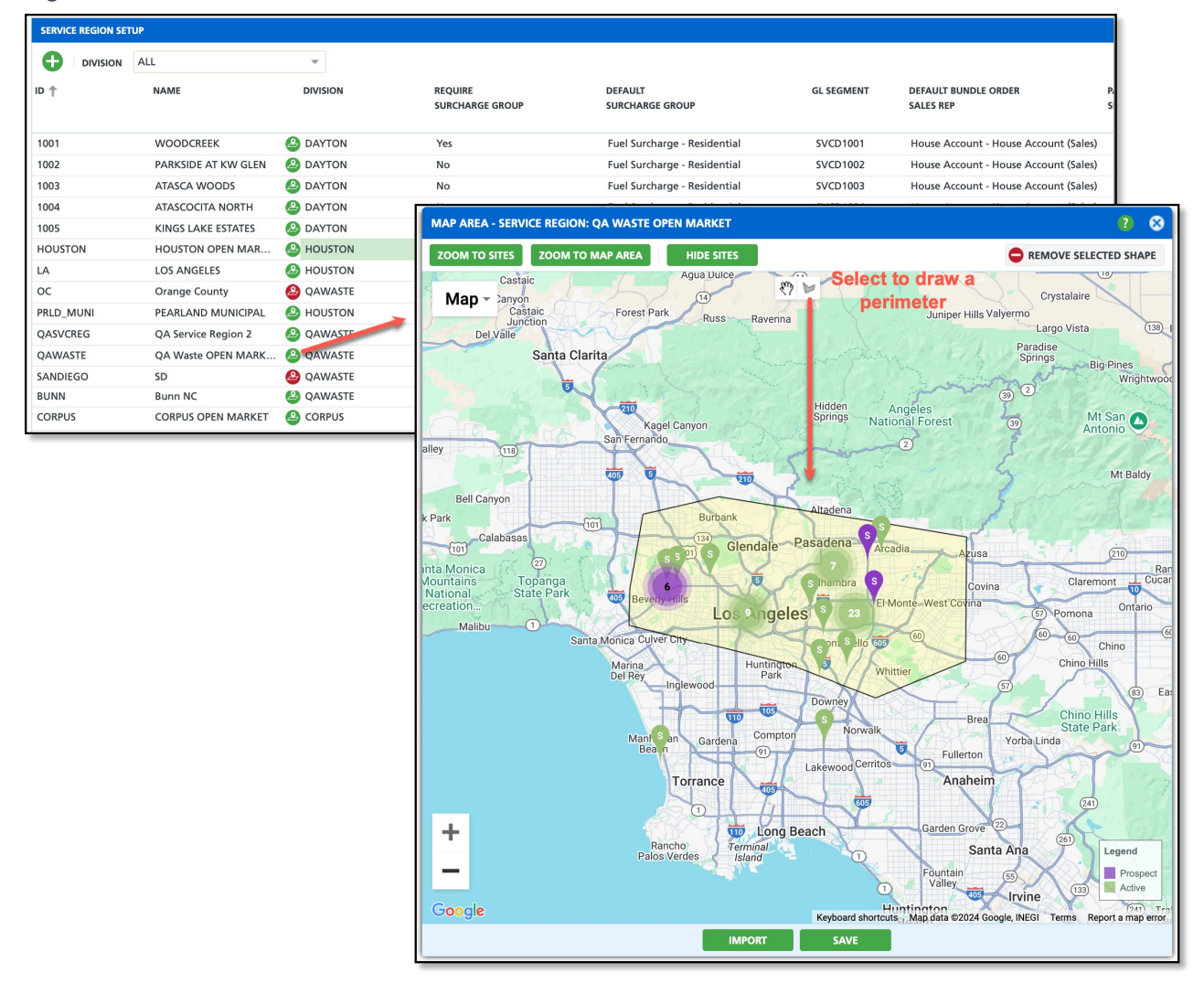